# PRENOTAZIONE CONSULENZA ESPERTI SU PROCEDIMARCHE

# ProcediMarche

La prenotazione degli appuntamenti con Esperti PNRR – Regione Marche avviene attraverso il sito **web ProcediMarche** al seguente link:

https://procedimenti.regione.marche.it/

### Accesso

Nella home page di ProcediMarche, in alto a destra cliccare su: accedi

Aperta la schermata di accesso occorrerà fare la scelta tra:

Entra con Cohesion

Entra con CIE-ID

Entra con Spid

Cliccare sulla modalità prescelta, inserire i dati per l'accesso e fornire il consenso per il trattamento dei dati personali.

Aperta la schermata generale **in alto a destra comparirà il proprio nome** con una freccetta: cliccare sulla freccetta per l'apertura della tendina: scegliere l'opzione **"Area PA".** 

### Percorso

Nella successiva schermata selezionare il profilo con il quale si vuole lavorare **scegliendo il nome dell'Ente** dalla tendina. Cliccare poi su: **Visualizza Procedimenti** 

| Т                                | Feam Work                                                             |
|----------------------------------|-----------------------------------------------------------------------|
| Seleziona il pr                  | rofilo con il quale vuoi lavorare                                     |
| Ente:                            |                                                                       |
| Comune di Carpegna [82005350416] | /i <u>s</u> ualizza procedimenti<br><u>s</u> ualizza qualità del dato |

Nella parte alta della schermata successiva tra le varie opzioni che prevede la Piattaforma selezionare: Assistenza

| Benvenuto/a,                                     | Team Work                                                |  |  |  |  |  |
|--------------------------------------------------|----------------------------------------------------------|--|--|--|--|--|
| ProcediMarche SCRIV                              | ANIA GESTIONE IMPOSTAZIONI ASSISTENZA PNRR Area pubblica |  |  |  |  |  |
| Cerca                                            |                                                          |  |  |  |  |  |
| I MIEI PROCEDIMENTI                              | DA VALIDARE DA PUBBLICARE PNRR                           |  |  |  |  |  |
|                                                  | Agenda Digitale                                          |  |  |  |  |  |
|                                                  | Agricoltura Sviluppo Rurale e Pesca                      |  |  |  |  |  |
|                                                  | Ambiente                                                 |  |  |  |  |  |
|                                                  | Attività Produttive                                      |  |  |  |  |  |
|                                                  | Cultura                                                  |  |  |  |  |  |
|                                                  | Edilizia e Lavori Pubblici                               |  |  |  |  |  |
|                                                  | Energia                                                  |  |  |  |  |  |
|                                                  | Enti Locali e P.A.                                       |  |  |  |  |  |
|                                                  | Finanze e Tributi                                        |  |  |  |  |  |
|                                                  | Infrastrutture e Trasporti                               |  |  |  |  |  |
|                                                  | Istruzione, Formazione e Diritto allo studio             |  |  |  |  |  |
| Lavoro e Formazione Professionale                |                                                          |  |  |  |  |  |
| NON DEFINITA                                     |                                                          |  |  |  |  |  |
| Paesaggio, Territorio, Urbanistica, Genio Civile |                                                          |  |  |  |  |  |
|                                                  | Protezione Civile e Sicurezza                            |  |  |  |  |  |
|                                                  | Salute                                                   |  |  |  |  |  |
|                                                  | Terremoto Marche                                         |  |  |  |  |  |
|                                                  | Turismo Sport e Tempo Libero                             |  |  |  |  |  |

Nella schermata seguente relativa all'assistenza in generale, cliccare sul rettangolo grigio di interesse concernente "Assistenza Esperti"

|                                                                                                    |                                                                                                    | SCRIVANIA GI                                                                            | ESTIONE IMPOSTAZIONI ASSISTENZA Area                                                                                                    | pubblica Logout                                                                |
|----------------------------------------------------------------------------------------------------|----------------------------------------------------------------------------------------------------|-----------------------------------------------------------------------------------------|----------------------------------------------------------------------------------------------------|--------------------------------------------------------------------------------|
| Assistenza                                                                                                    | Assist                                                                                                    | enza esperti                                                                            |                                                                                                    |                                                                                |
| Help Desk                                                                                                    |                                                                                                    |                                                                                         | Manuali                                                                                                    |                                                                                |
| Stato:                                                                                                    | aperto                                                                                                    |                                                                                         | Manuale Compilazione                                                                                                    | PDF                                                                            |
| Orari:                                                                                                    | lunedi<br>martedi                                                                                                    | 09:00 - 12:00<br>09:00 - 12:00                                                          | Manuale Riorganizzazione                                                                                                    | PDF                                                                            |
|                                                                                                    | mercoledi<br>giovedi<br>venerdi<br>sabato                                                                                  | 09:00 - 12:00<br>09:00 - 12:00<br>09:00 - 12:00<br>Chiuso                               | Modulistica                                                                                                    |                                                                                |
| Telefoner                                                                                                    | 071.0257914                                                                                                    | Chiuso                                                                                  | Modulo abilitazione utenti - Regione Marche                                                                                                    | DOCX DPDF                                                                      |
| Email:                                                                                                    | u/1925/814                                                                                                    |                                                                                         | Modulo abilitazione utenti con ruolo "Esperto"                                                                                                    | DOCX                                                                           |
| Contact fo<br>Dal menù preser<br>servizio di help D<br>riscontrate durar<br><b>A helpdesk</b><br>Automaticament | nte in fondo ad ogni pagina.<br>Jesk per richiedere assistenz<br>nte l'utilizzo del sito.<br>te viene creata una segnalazi | è possibile contattare il<br>a o segnalare problematiche<br>ione e successivamente sarà | Per richiedere l'abilitzzione o l'aggiornamento degli u<br>l'opportuno <u>modulo di richiesta abilitzzione utenti</u> ed<br><b>Transizione digitale e informatica</b> attraverso il sist | tenti occorre utilizzare<br>inoltrarlo al <b>Settore</b><br>ema di protocollo. |
| possibile control<br>osservazioni.                                                                              | larne lo stato o aggiungere l<br>la segnalazione sarà possibi                                                              | la segnalazione con nuove<br>ile controllarne lo stato o                                |                                                                                                    |                                                                                |

∩ helpdesk

^

Si è giunti alla pagina della prenotazione: cliccare a destra sul rettangolo blu: "Prenota un esperto".

# Manuale operativo Ente

Relativamente al percorso per la prenotazione è a disposizione – nella medesima schermata, a sinistra, tra i Manuali - il **"Manuale Booking – Ente":** cliccando sull'icona del **PDF** si aprirà il **"Manuale operativo** *piattaforma di prenotazione appuntamenti con esperti PNRR – Regione Marche*" che illustra con chiarezza come prenotare l'appuntamento con l'Esperto.

| Benvenuto/: Regione Marche   Set               | SUAM<br>SCRIVANIA GESTIONE IMPOSTAZIONI J | ASSISTENZA Area pubblica Logout                                         |            |
|------------------------------------------------|-------------------------------------------|-------------------------------------------------------------------------|------------|
| Assistenza Assistenza esper                    |                                           |                                                                         |            |
| Manuali                                        | Frenchi DNDD - N                          | 1                                                                       |            |
| Manuale per Ruolo Esperto                      | Esperti PINKK - M                         | Marche - E possibile prenotare online!                                  |            |
| Manuale - Fasi e tempi procedimentali v1       | E ora possibile prenotare                 | e gestire gli appuntamenti tramite la nostra pagina di<br>prenotazione. |            |
| Manuale Booking - Ente                         | PDF                                       | Prenota un esperto                                                      |            |
| Manuale Booking - Utente                       | D PDF                                     |                                                                         |            |
|                                                |                                           |                                                                         |            |
| Modulistica                                    |                                           |                                                                         |            |
| Modulo abilitazione utenti con ruolo "Esperto" | B DOCX                                    |                                                                         |            |
|                                                |                                           |                                                                         |            |
|                                                | 071.035781/                               | Emaile accordionado Occasione manho à                                   |            |
|                                                | JNG: 0/1323/014                           | cman: procedimarchegregione.marcheat                                    |            |
|                                                |                                           |                                                                         |            |
|                                                |                                           |                                                                         |            |
|                                                | Procedimarche© 2013 - 2022                |                                                                         |            |
|                                                |                                           |                                                                         |            |
|                                                |                                           |                                                                         | 0 halpdack |

Nella pagina successiva scegliere **la Linea di intervento 4 Appalti** e cliccare sul rettangolo blu **Prenota** seguendo il percorso per la prenotazione. Pur essendo semplice effettuare la prenotazione, può essere d'ausilio la consultazione del succitato Manuale operativo Ente.

### Abilitazione su ProcediMarche

Si precisa che in mancanza di abilitazione su ProcediMarche l'interessato può ottenere l'abilitazione inviando il relativo modulo presente sul sito della Regione Marche nella **sezione Agenda Digitale**, al seguente link:

https://www.regione.marche.it/Regione-Utile/Agenda-Digitale/Agenda-digitale-e-crescita-digitale